# Ideao VisualCam

## BENUTZERHANDBUCH

Mac Ausgabe V1.0

COPYRIGHT © 2024 FUNTECH INNOVATION ALLE RECHTE VORBEHALTEN

### Index

| 1.       | E              | inführung2                                                         |
|----------|----------------|--------------------------------------------------------------------|
|          | 1.1.           | Über diese Software                                                |
|          | 1.2.           | Urheberrecht2                                                      |
|          | 1.3.           | Markenzeichen 2                                                    |
|          | 1.4.           | Disclaimer                                                         |
|          | 1.5.           | Systemanforderungen                                                |
|          | 1.6.           | Software installieren 4                                            |
|          | 1.7.           | Software deinstallieren5                                           |
| 2.<br>3. | E<br>B<br>3.1. | rste Schritte                                                      |
|          | 3.2.           | Verbindung auswählen                                               |
|          | 3.3.           | Linke Werkzeugleiste                                               |
|          | 3.4.           | Bildanpassungsmenü 10                                              |
|          | 3.5.           | Aufnahme-Modi 11                                                   |
|          | 3.6.           | Miniaturansichtsliste 11                                           |
|          | 3.7.           | Speicherpfad 11                                                    |
|          | 3.8.           | Einstellungen 12                                                   |
| 4.       | B<br>4.1.      | eschreibung des Visualizer-Modus                                   |
|          | 4.2.           | Bildanpassungsmenü 20                                              |
|          | 4.3.           | Aufnahme-Modus auswählen 21                                        |
| 5.       | S<br>5.1.      | plit-Bildschirm Modus24<br>Split-Screen-Modus-Benutzeroberfläche24 |
|          | 5.2.           | Live-Übertragung von 2 Kameras anzeigen                            |
|          | 5.3.           | Bilder vergleichen                                                 |
|          | 5.4.           | Anzeige-Layout ändern27                                            |
| 6.       | W<br>6.1.      | /hiteboard-Modus                                                   |
|          | 6.2.           | Bild zum Whiteboard hinzufügen 30                                  |
|          | 6.3.           | Fügen Sie eine Whiteboard-Seite hinzu 31                           |
| 7.       | F              | ehlersuche32                                                       |

## 1. Einführung

### 1.1. Über diese Software

Ideao VisualCam ist eine multifunktionale Bildungsvisualisierungssoftware, die speziell für Visualisierer entwickelt wurde. Sie bietet ein Vollbildfenster und verschiedene Annotationsfunktionen, die es Ihnen ermöglichen, Anmerkungen direkt im Live-Fenster mit den Freihandzeichnungswerkzeugen hinzuzufügen, den Masken- oder Spotlight-Modus zu aktivieren, das Bild zu zoomen und zu drehen, das Live-Video einzufrieren, die Auflösung zu ändern und die Helligkeit anzupassen. Mit dieser leistungsstarken Visualisierungssoftware können Sie Lehrmaterialien auf vielfältige Weise einfach präsentieren oder vorab aufnehmen, wie z.B. durch das Aufnehmen von Schnappschüssen, das Aufzeichnen von Videos mit Bild-in-Bild-Funktion, das Scannen von Dokumenten, das Erstellen von Stop-Motion-Videos, das Vergleichen von Bildern im geteilten Bildschirm oder die Nutzung der interaktiven Whiteboard-Funktion.

#### WARNUNG:

Diese Visualisierungssoftware funktioniert NUR mit Ideao DC400 und Innex DC500. Wenn Sie Produkte von Drittanbietern verwenden, funktioniert diese Software möglicherweise NICHT.

#### 1.2. Urheberrecht

 Alle Rechte vorbehalten von Fun Technology Innovation Inc. Kein Teil der Materialien darf in irgendeiner Form oder durch irgendein Mittel ohne vorherige schriftliche Genehmigung reproduziert werden.

#### 1.3. Markenzeichen

Mac und macOS sind eingetragene Marken von Apple Inc. in den USA und anderen Ländern.

• Alle anderen in diesem Dokument erwähnten Produkte sind Marken oder eingetragene Marken ihrer jeweiligen Eigentümer.

#### 1.4. Disclaimer

- Die Screenshots in diesem Benutzerhandbuch wurden mit macOS Sonoma erstellt. Wenn Sie ein anderes macOS verwenden, wird Ihr Bildschirm etwas anders aussehen, aber die Funktionen bleiben gleich.
- Specifications of this software and contents of this user manual are subject to change without notice. Any modification, error correction, or feature updates made in the actual software may have not been timely updated in this user manual. User may refer to the actual software itself for more accurate detail. Any misprints, translation errors, or inconsistencies with existing software, will be updated as soon as possible.

#### 1.5. Systemanforderungen

Um die Leistung Ihrer Dokumentenkamera sicherzustellen, sind die folgenden Hardware-Systemanforderungen erforderlich.

| Drozooor        | Kompatibel mit Intel-Macs                                |
|-----------------|----------------------------------------------------------|
| Prozessor       | Empfohlen für Apple® M1/M2-Chip-Macs                     |
| Arbeitsspeicher | Mindestens 8 GB RAM, empfohlen werden 16 GB RAM.         |
| Grafikkarte     | Mac, der Metal unterstützt                               |
|                 | Die Installation und der Betrieb des Programms erfordern |
| Footplatta      | 1 GB Speicherplatz. Sie können mehr Bilder scannen,      |
| resipialle      | wenn der Speicherplatz größer ist. Der empfohlene        |
|                 | Speicherplatz beträgt 20 GB.                             |
|                 | macOS 10.15 oder später                                  |
| Betriebssystem  | *Frühere Versionen des macOS-Betriebssystems werden      |
|                 | nicht unterstützt.                                       |
| USB             | USB-Anschluss                                            |

**HINWEIS:** Die Systemanforderungen und die Kompatibilität können sich im Laufe der Zeit aufgrund von Updates des macOS ändern.

#### 1.6. Software installieren

- 1. Gehen Sie zu <u>https://funtechinnovation.com/downloads/</u>, um Ideao VisualCam für Mac herunterzuladen.
- 2. Klicken Sie auf die Datei Ideao VisualCam\_vxxx.pkg, um die Software zu installieren.

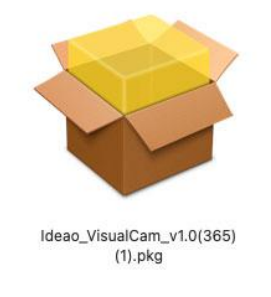

3. Folgen Sie den Anweisungen auf dem Bildschirm, um die Installation abzuschließen.

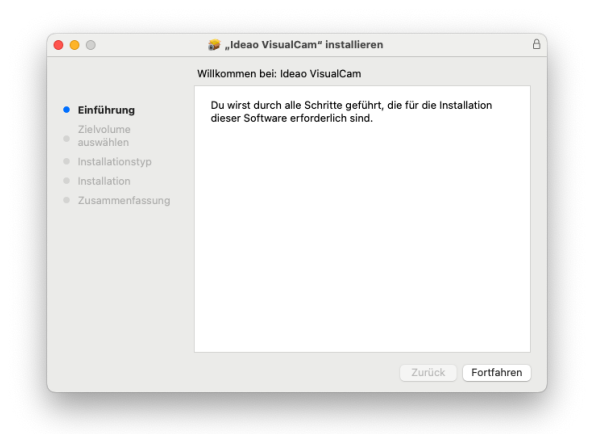

4. Klicken Sie auf [Schließen], um die Installation abzuschließen.

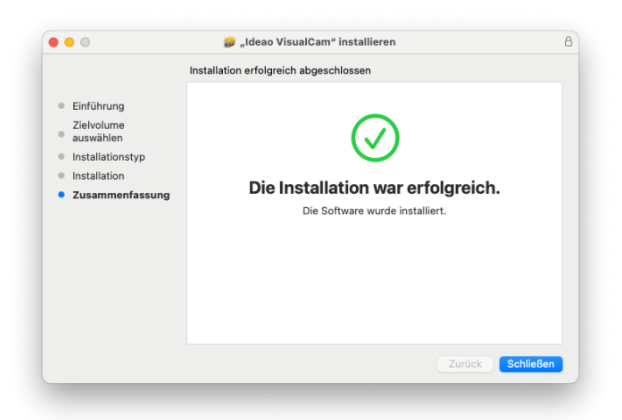

#### 1.7. Software deinstallieren

Um Ideao VisualCam von Ihrem macOS zu entfernen:

- 1. Öffnen Sie den Finder und gehen Sie zum Ordner "Programme".
- 2. Ziehen Sie Ideao VisualCam in den Papierkorb. Dies entfernt die Anwendung von Ihrem macOS.

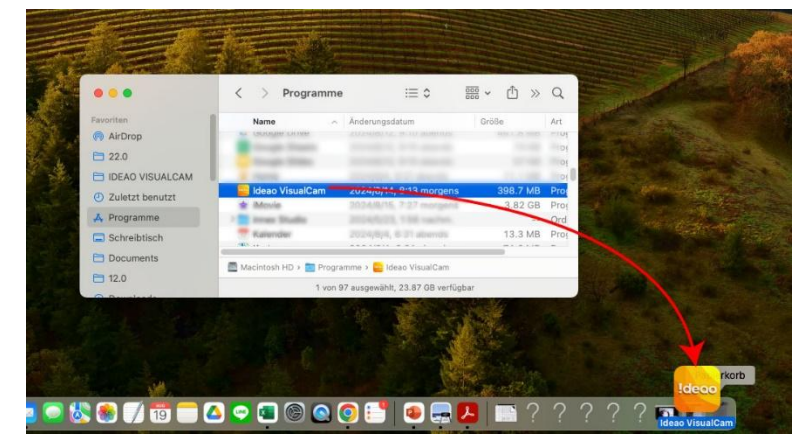

## 2. Erste Schritte

Um die Ideao VisualCam-App zu starten, gehen Sie zum Ordner "Programme" und klicken Sie auf die Ideao VisualCam-App.

| Zartick<br>Worderts<br>Startvolume auf Schreibtisch auswähle                                                                                                    | 31<br>31]<br>n 0314                                                |                                       | -                                                                                                    |                                                                              |        |
|----------------------------------------------------------------------------------------------------|--------------------------------------------------------------------|---------------------------------------|----------------------------------------------------------------------------------------------------|------------------------------------------------------------------------------|--------|
| O Zakares     O Zakares     O Zakares     O Dakares     O Dakares | 980<br>980<br>980<br>980<br>980<br>980<br>980<br>980<br>981<br>981 | visual.cam<br>benutzt<br>nne<br>risch | Programme Name Colongationame Colongationame C | E C<br>Andenungsdatum<br>Anzengen z., et no anternes<br>Heaste, 1556 nachen. | Solt A |
| Coogle Drive     Benutzte Ordner                                                                                                    | >                                                                  | ents                                  | Macintosh HD + M Progra                                                                                                    | wie<br>ijište, 24.12 G8 serlügber                                            | -      |
| Gene zu Ordner                                                                                                    | 085                                                                |                                       |                                                                                                    |                                                                              | 4      |

Um das Starten der Ideao VisualCam-App zu erleichtern, können Sie den Vorgang vereinfachen, indem Sie das Symbol ziehen und die App im Dock von macOS anheften.

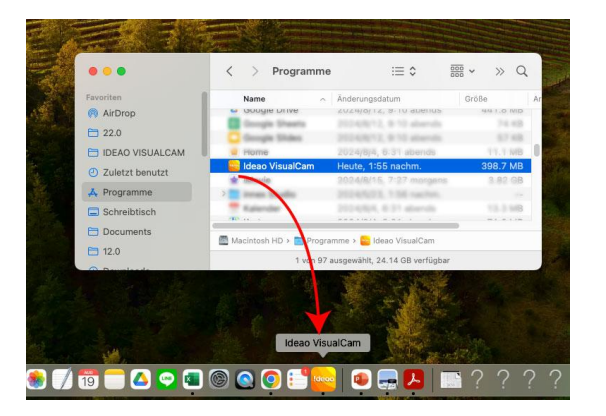

Wenn die Dokumentenkamera mit dem Mac verbunden ist, wechselt sie automatisch in den Live-Video-Modus des Visualizers.

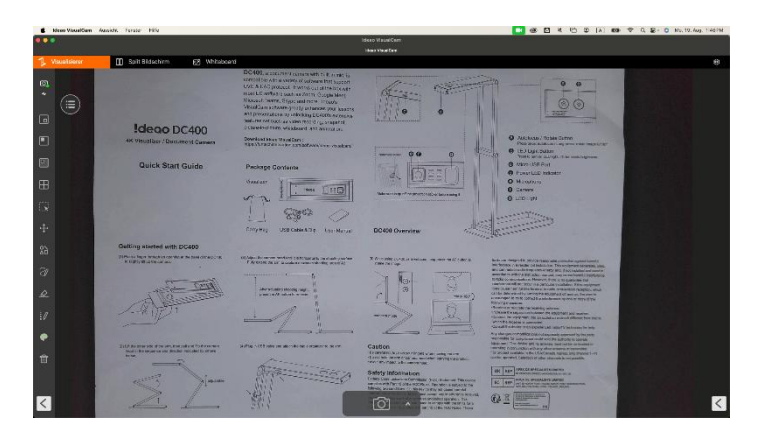

**HINWEIS**: Wenn Sie die Echtzeit-Vorschau des Videos von der Kamera nicht sehen und eine Nachricht **[Geräte werden erkannt...]** in der Mitte des Hauptfensters angezeigt wird, überprüfen Sie nacheinander die folgenden Punkte.

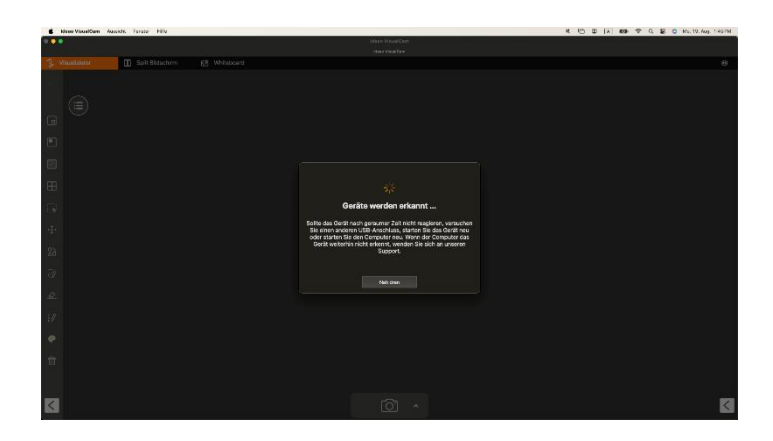

#### - Überprüfen Sie die USB-Verbindung

Gehen Sie zum macOS-Systembericht und stellen Sie sicher, dass macOS die Kamera im USB-Gerätbaum erkennt. Wenn das Gerät nicht erkannt wird, versuchen Sie bitte, es an einen anderen USB-Anschluss anzuschließen.

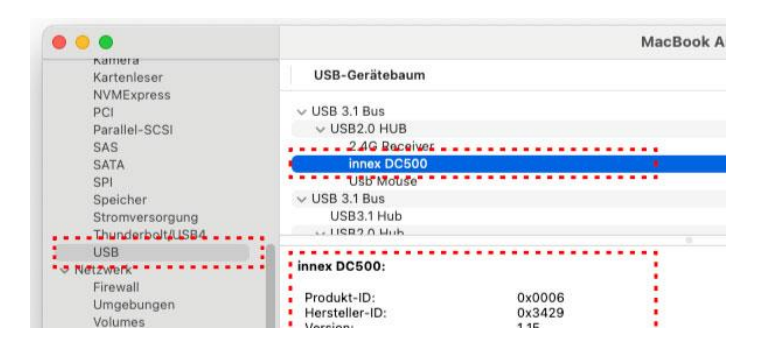

## - Überprüfen Sie die Berechtigungseinstellungen unter "Datenschutz & Sicherheit".

Gehen Sie zu "Datenschutz & Sicherheit" im Systemsteuerungsbereich und stellen Sie unter den Berechtigungen für Kamera und Mikrofon sicher, dass der Mac der Ideao VisualCam-App den Zugriff auf die Dokumentenkamera erlaubt.

| O Suchan                                                                                                    |                                                                                      |                                       |
|----------------------------------------------------------------------------------------------------|--------------------------------------------------------------------------------------|---------------------------------------|
| LEI Kontrollzentrum                                                                                                    | 🐵 Fotos                                                                              |                                       |
| Siri & Spotlight                                                                                                    |                                                                                      |                                       |
| Datassabutz & Siabarbait                                                                                                    | 3 Bluetooth                                                                          |                                       |
|                                                                                                    | 🔝 Mikrofon                                                                           |                                       |
| Schreibtisch & Dock                                                                                                    | <b>O</b> //                                                                          |                                       |
| 🔅 Displays                                                                                                    | , Kamera                                                                             |                                       |
|                                                                                                    |                                                                                      |                                       |
| Hintergrundbild                                                                                                    | 🧭 Bewegung & Fitness                                                                 |                                       |
| <ul> <li>Hintergrundbild</li> <li> <ul> <li>Intergrundbild</li> </ul> </li> </ul>                                                                                                    | Bewegung & Fitness                                                                   |                                       |
| <ul> <li>Hintergrundbild</li> <li>Suchen</li> </ul>                                                                                                    | Bewegung & Fitness                                                                   |                                       |
| Hintergrundbild     Gastandon      Gastandon | Bewegung & Fitness     Sewegung & Fitness     Kamera     Beevegung & Ideac VisualCam | · · · · · · · · · · · · · · · · · · · |
| Hintergrundbild     Hintergrundbild     Suchas     Datenschutz & Sicherheit     Schreibtisch & Dock                                                                                                    | Bewegung & Fitness     C     Kamera     Ideao VisualCam                              |                                       |

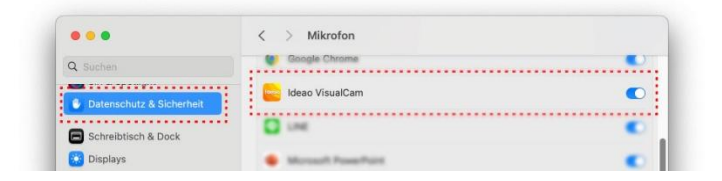

## - Stellen Sie sicher, dass die Dokumentenkamera nicht von anderen Anwendungen verwendet wird.

Wenn die Dokumentenkamera von anderen Anwendungen verwendet wird, verhindert dies, dass die VisualCam-Software auf das Kameravideo zugreift. Um den Video-Feed zu aktivieren, schließen Sie alle Drittanbieter-Kamera-Anwendungen.

## 3. Benutzeroberfläche

Im Folgenden wird die Benutzeroberfläche der VisualCam-Software beschrieben.

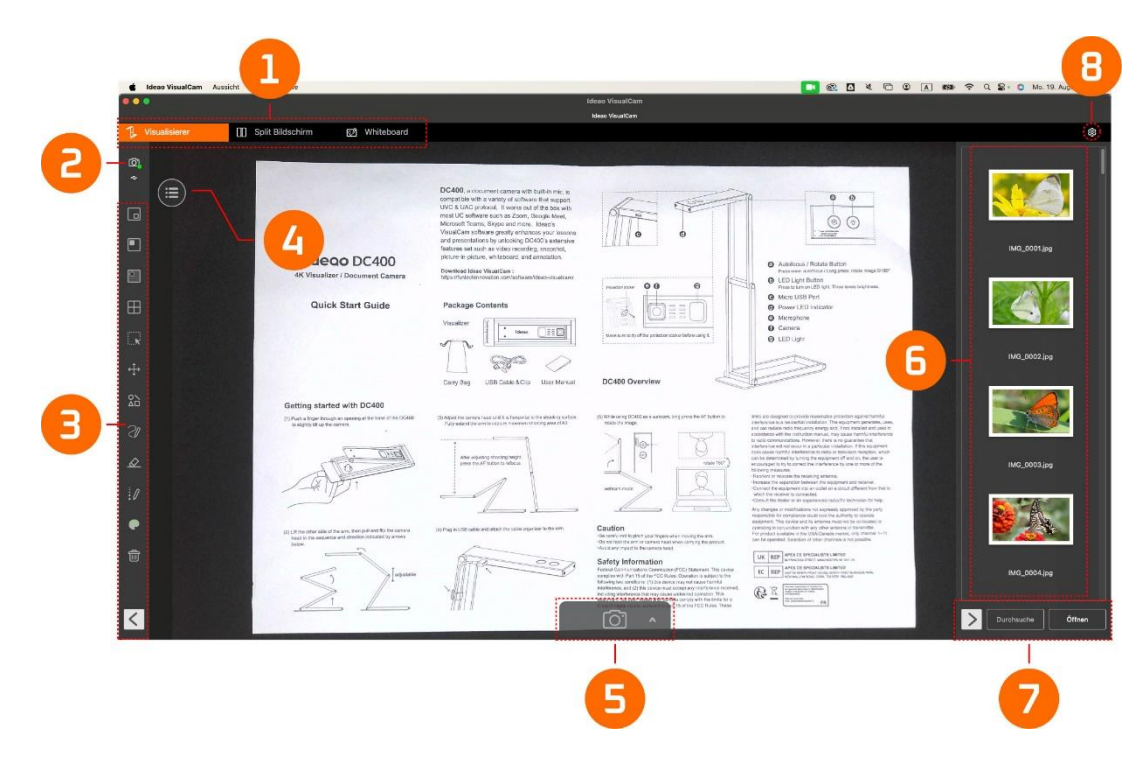

#### 3.1. Funktionstabs

Die IDEAO VisualCam-Software integriert drei Hauptfunktionen. Sie können zwischen ihnen wechseln, indem Sie auf die Tabs klicken.

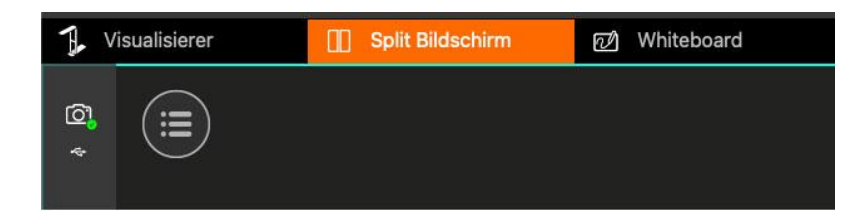

| Modus            | Beschreibungen                                  |
|------------------|-------------------------------------------------|
| 1 Visualisiorer  | Zeigt das Live-Video an, das von der            |
|                  | Dokumentenkamera aufgenommen wird.              |
|                  | Schließen Sie zwei Dokumentenkameras an Ihren   |
| Split Bildschirm | Computer an und zeigen Sie ihre Aufnahmen       |
|                  | nebeneinander an.                               |
| Whiteboard       | Zeichnen und annotieren Sie auf einem digitalen |
| whiteboard       | Whiteboard.                                     |

#### 3.2. Verbindung auswählen

Klicken Sie auf das Symbol <sup>O</sup> in der oberen linken Ecke, um die Methode zur Gerätekonnektion auszuwählen. (AP-Modus oder Client-Modus sind für Ideao DC400 / Innex DC500 nicht verfügbar.)

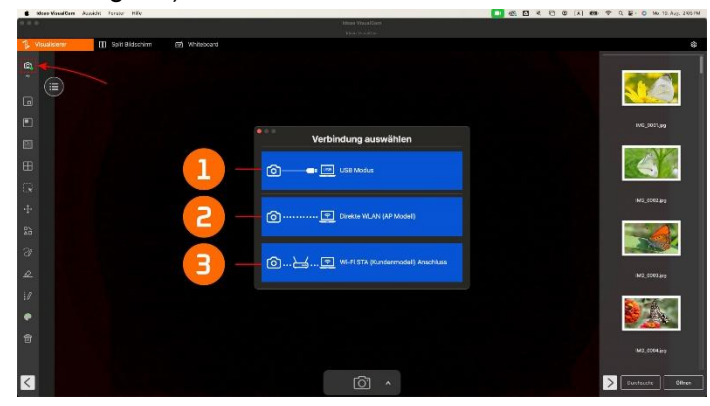

| Element | Beschreibungen                                                        |
|---------|-----------------------------------------------------------------------|
| 1       | USB-Modusverbindung (Standard)                                        |
|         | Dieser Modus ermöglicht es Ihnen, die Dokumentenkamera über eine USB- |
|         | Kabelverbindung anzuschließen.                                        |
|         | Wi-Fi P2P (AP-Modus) Verbindung                                       |
| 2       | Dieser Modus ermöglicht es Ihnen, die Dokumentenkamera direkt ohne    |
| 2       | Internetverbindung anzuschließen.                                     |
|         | HINWEIS: Diese Verbindung ist nur für das Wi-Fi-Modell verfügbar.     |
|         | Wi-Fi STA (Client-Modus) Verbindung                                   |
| 2       | Dieser Modus ermöglicht es Ihnen, die Dokumentenkamera über einen     |
| 5       | Router anzuschließen.                                                 |
|         | HINWEIS: Diese Verbindung ist nur für das Wi-Fi-Modell verfügbar.     |

#### 3.3. Linke Werkzeugleiste

Auf der linken Werkzeugleiste stehen viele nützliche Steuerwerkzeuge zur Verfügung. Weitere Einzelheiten finden Sie in Abschnitt **4.1 Funktionen der linken Werkzeugleiste.** 

#### 3.4. Bildanpassungsmenü

.

Klicken Sie auf das Menüsymbol <sup>(E)</sup>, um das Bildanpassungsmenü zu erweitern. Sie können die folgenden Werkzeuge verwenden, um das Live-Video im Vorschaufenster anzupassen. Weitere Einzelheiten finden Sie in Abschnitt 4.2 **Bildanpassungsmenü**.

### 3.5. Aufnahme-Modi

Klicken Sie auf das Aufwärts-Pfeilsymbol  $\wedge$  in der unteren Werkzeugleiste, um den Aufnahme-Modus zu wechseln.

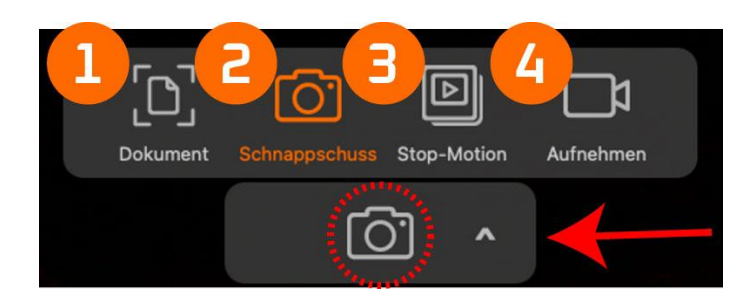

| Modus | Beschreibungen                                                          |
|-------|-------------------------------------------------------------------------|
| 1     | Zuschneiden und Dokumente scannen                                       |
| 2     | Schnappschüsse aufnehmen (Standardauswahl)                              |
| 3     | Stop-Motion-Videos erstellen, indem Sie Bilder frame-by-frame aufnehmen |
| 4     | Videos aufnehmen                                                        |

#### 3.6. Miniaturansichtsliste

Klicken Sie mit der rechten Maustaste auf ein Miniaturbild in der rechten Ausgabeliste des Hauptfensters, um die folgenden Optionen anzuzeigen.

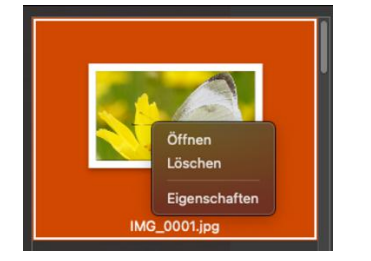

| Rechtsklick-  | Erklärungen                     |  |  |
|---------------|---------------------------------|--|--|
| Optionen      |                                 |  |  |
| Öffnen        | Die Datei öffnen                |  |  |
| Löschen       | Die Datei löschen               |  |  |
| Eigenschaften | Die Dateiinformationen anzeigen |  |  |

### 3.7. Speicherpfad

In der unteren rechten Ecke des Hauptfensters gibt es Optionen zum Festlegen des Verzeichnisses zum Speichern von Dateien:

| Durchsuche   |                         |
|--------------|-------------------------|
| Schaltfläche | Erklärungen             |
| Durchsuche   | Zielordner durchsuchen  |
| Öffnen       | Dateispeicherort öffnen |

### 3.8. Einstellungen

### Allgemeine Einstellungen:

Klicken Sie auf das Zahnradsymbol 🔅 in der oberen rechten Ecke, um zur Einstellungsseite zu gelangen.

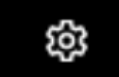

#### Allgemeines:

| Datel speichern                        | ument schnappschuss      | Stop-Motion Aum | enmen Exportprotoko | an mro  |  |
|----------------------------------------|--------------------------|-----------------|---------------------|---------|--|
| /Users/takahashihiroaki/Docu           | ments/IDEAO VISUALCAM    |                 | Dur                 | chsuche |  |
| <br>= = 👽 QuickInfo für Optionen anzei | gen                      |                 |                     |         |  |
| Gerätemanager                          |                          |                 |                     |         |  |
| <br>1 Gerätename                       | Einstellung der SSID     | IP              | Status              |         |  |
|                                        |                          |                 |                     |         |  |
| <br>Erforderliches Passwort bein       | Verbinden mit der WLAN-1 | Kamera          |                     |         |  |

| 1 | Speicherort für Dateien festlegen                                |
|---|------------------------------------------------------------------|
| 2 | Aktivieren Sie die Anzeige von Tooltips, wenn die Maus über eine |
|   | Funktionsschaltfläche fährt.                                     |
| 3 | Aktuellen Gerätestatus anzeigen                                  |
| 4 | Wählen Sie aus, ob bei der Verbindung mit der Wi-Fi-             |
|   | Dokumentenkamera ein Passwort erforderlich ist oder nicht.       |
|   | Hinweis: Diese Funktion funktioniert nur mit bestimmten Wi-Fi-   |
|   | Dokumentenkameras.                                               |
| 5 | Auf Standardwert zurücksetzen                                    |
| 6 | Einstellungen verlassen                                          |

| Gerät           |        |   |
|-----------------|--------|---|
|                 |        |   |
| Auflösung       |        |   |
|                 |        | 6 |
|                 |        |   |
| Primäres Bild   |        |   |
| 2               |        |   |
| Widerherstellun | Beeden |   |

| 1 | Wählen Sie eine Kamera aus, die im kleinen Fenster angezeigt    |
|---|-----------------------------------------------------------------|
|   | werden soll.                                                    |
| 2 | Stellen Sie die Kamerauflösung ein.                             |
| 3 | Wenn "Keine Zusammenführung" ausgewählt ist, wird das Bild der  |
|   | zweiten Kamera selbst bei aktivem PIP nicht im aufgenommenen    |
|   | Video angezeigt. Wenn "Zusammenführen" ausgewählt ist, wird das |
|   | Bild der zweiten Kamera zusammen mit dem Bild aus der           |
|   | Hauptkamera in der in dieser Einstellung ausgewählten Ecke      |
|   | aufgenommen, unabhängig von ihrer aktuellen Position.           |

#### Dokument:

| n        | Allgemeines PIP Dokumen<br>Aktivieren Sie Mehrfachzuschnitt | t Schnappschuss     | Stop-Motion      | Aufnehmen        | Exportprotokoll | Info  |        |   |
|----------|-------------------------------------------------------------|---------------------|------------------|------------------|-----------------|-------|--------|---|
| <b>U</b> | Farbmodus                                                   |                     |                  |                  |                 |       |        | 0 |
|          | Farbe                                                       |                     |                  |                  |                 | Θ     |        | 9 |
|          | Ausgabeformat                                               |                     |                  |                  |                 |       |        |   |
|          | PDF(durchsuchbar)                                           |                     |                  |                  |                 | 0     |        | Ð |
| <u></u>  | PDF (iHQC - intelligent High Quality Com                    | pression)           |                  |                  |                 |       |        |   |
| -        | PDF                                                         | Niedrige Komprimien | ung (Hohe Bildqu | ualität, größere | Datei)          | 0     |        |   |
|          | PDF(durchsuchbar)                                           | Niedrige Komprimien | ung (Hohe Bildqu | ualität, größere | Datei)          | 0     |        |   |
|          | Sprache                                                     |                     |                  |                  |                 |       |        |   |
|          | Japanese                                                    |                     |                  |                  |                 | 0     | •••••• | Θ |
|          | Einsteilungen zum Dateinamen                                |                     |                  |                  |                 |       |        | - |
|          | Präfix                                                      | MG_                 |                  |                  |                 |       |        | Θ |
|          | Name nach                                                   | Seriennummer        |                  |                  |                 | 0     |        |   |
|          |                                                             |                     |                  |                  |                 |       | A.,    | 0 |
|          | Widerherstellun                                             |                     |                  |                  | В               | eeden |        |   |

| 1 | Aktivieren oder deaktivieren Sie mehrere Zuschneideoptionen.    |
|---|-----------------------------------------------------------------|
| 2 | Wählen Sie den Farbmodus für das Scannen von Dokumenten:        |
|   | Farbe, Farbe (Verbessert), Graustufen, S/W oder S/W (Dokument). |

| 3 | Wählen Sie das Ausgabeformat für das gescannte Dokument: JPEG,                 |
|---|--------------------------------------------------------------------------------|
|   | PDF (Bild), PDF (durchsuchbar) oder PDF (Text).                                |
| 4 | Stellen Sie die Dokumentenqualität (Kompressionsrate) ein:                     |
|   | Standardkompression                                                            |
|   | Niedrige Kompressionsrate (Hohe Bildqualität, größere Größe)                   |
|   | Hohe Kompressionsrate (Niedrige Bildqualität, kleinere Größe)                  |
|   | Hinweis: Wenn das Ausgabeformat auf JPG eingestellt ist, legen Sie die         |
|   | Bildqualität auf Hoch, Mittel oder Niedrig fest.                               |
| 5 | Wählen Sie die Sprache für die optische Zeichenerkennung (OCR) in gescannten   |
|   | Dokumenten.                                                                    |
|   | Hinweis: Bitte beachten Sie, dass die OCR-Funktion nur verfügbar ist, wenn das |
|   | Ausgabeformat auf PDF (Durchsuchbar) oder PDF (Text) eingestellt ist.          |
| 6 | Legen Sie das Präfix für den Dateinamen fest.                                  |
| 7 | Legen Sie das Dateinamenformat entweder auf Seriennummer oder                  |
|   | Datum & Uhrzeit fest.                                                          |

### Schnappschuss:

|          | Allgemeines PIP Dokum                                                                     | ent Schnappschuss Stop-Motio | n Aufnehmen Exportprotok | oll Info |                  |
|----------|-------------------------------------------------------------------------------------------|------------------------------|--------------------------|----------|------------------|
|          | Ausgabeformat                                                                             |                              |                          |          |                  |
|          | JPG                                                                                       |                              |                          | 0        | ······ <b>()</b> |
|          | Qualität                                                                                  |                              |                          |          |                  |
|          | Hoch                                                                                      |                              |                          | 8        | ······ 6         |
| <b>9</b> | Erfassen Sie mit Anmerkungen     Erfassen Sie ohne Anmerkung Einstellungen zum Dateinamen | n<br>ren                     |                          |          | •                |
|          | Prafix<br>Name nach                                                                       | IMG_<br>Seriennummer         |                          | 0        |                  |
|          |                                                                                           |                              |                          |          |                  |
|          | Widerherstellun                                                                           |                              |                          | Beeden   |                  |

| 1 | Stellen Sie das Ausgabeformat der Bilddatei ein (JPG, BMP, PNG, |
|---|-----------------------------------------------------------------|
|   | TIF).                                                           |
| 2 | Stellen Sie die Bildqualität (Hoch, Mittel und Niedrig) ein.    |
| 3 | Wählen Sie, ob ein Schnappschuss mit oder ohne Anzeige der      |
|   | Anmerkung aufgenommen werden soll.                              |
| 4 | Legen Sie das Präfix für den Dateinamen fest.                   |
| 5 | Legen Sie das Dateinamenformat entweder auf Seriennummer oder   |
|   | Datum & Uhrzeit fest.                                           |

### Stop Motion:

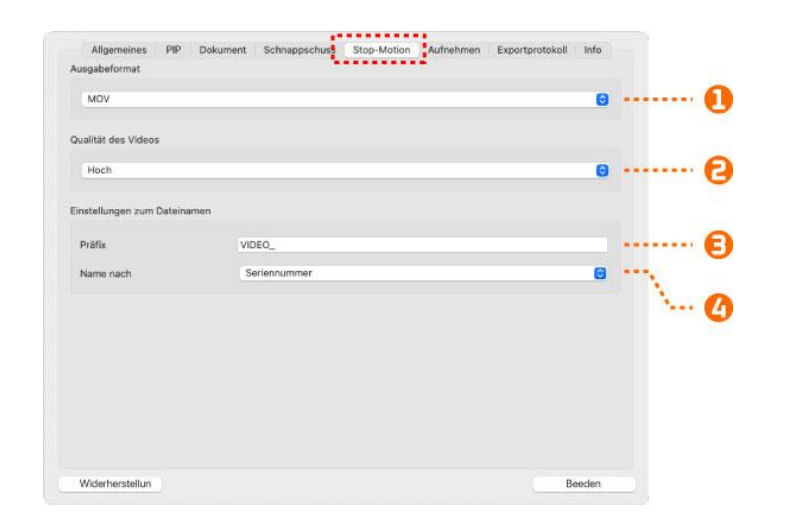

| 1 | Stellen Sie das Ausgabeformat der Videodatei ein. (MOV, MP4)  |
|---|---------------------------------------------------------------|
| 2 | Stellen Sie die Videoqualität (Hoch, Mittel und Niedrig) ein. |
| 3 | Legen Sie das Präfix für den Dateinamen fest.                 |
| 4 | Legen Sie das Dateinamenformat entweder auf Seriennummer oder |
|   | Datum & Uhrzeit fest.                                         |

#### Aufnehmen:

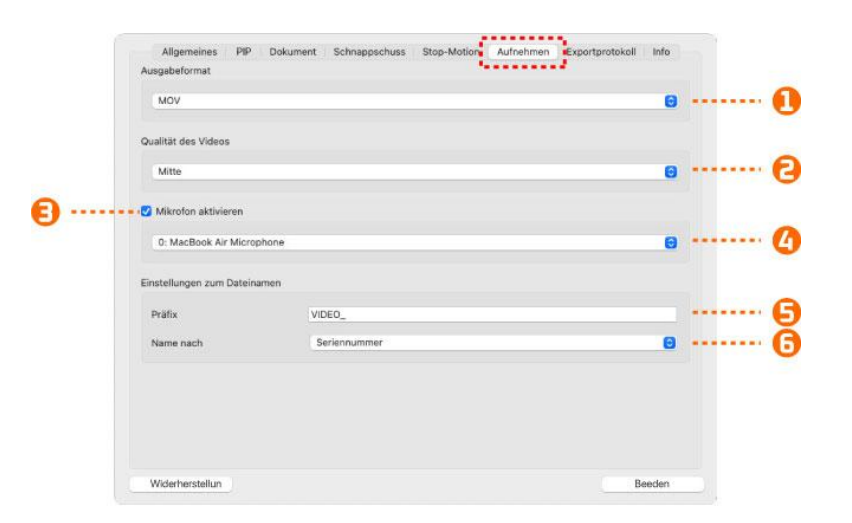

| 1 | Stellen Sie das Ausgabeformat der Videodatei ein (MOV, MP4)   |
|---|---------------------------------------------------------------|
| 2 | Stellen Sie die Videoqualität (Hoch, Mittel und Niedrig) ein. |
| 3 | Mikrofon aktivieren                                           |
| 4 | Mikrofon auswählen                                            |
| 5 | Legen Sie das Präfix für den Dateinamen fest.                 |
| 6 | Legen Sie das Dateinamenformat entweder auf Seriennummer oder |
|   | Datum & Uhrzeit fest.                                         |

### Protokoll exportieren:

| 20513.txt<br>20516.txt<br>20802.txt |                                                                                                    |                                                                                                    |                                                                                                    |                                                                                                    |
|-------------------------------------|----------------------------------------------------------------------------------------------------|----------------------------------------------------------------------------------------------------|----------------------------------------------------------------------------------------------------|----------------------------------------------------------------------------------------------------|
| 20516.txt<br>20802.txt              |                                                                                                    |                                                                                                    |                                                                                                    |                                                                                                    |
| 20802.txt                           |                                                                                                    |                                                                                                    |                                                                                                    |                                                                                                    |
|                                     |                                                                                                    |                                                                                                    |                                                                                                    |                                                                                                    |
| 20803.txt                           |                                                                                                    |                                                                                                    |                                                                                                    |                                                                                                    |
| 20929.txt                           |                                                                                                    |                                                                                                    |                                                                                                    |                                                                                                    |
| 21107.txt                           |                                                                                                    |                                                                                                    |                                                                                                    |                                                                                                    |
| 21109.txt                           |                                                                                                    |                                                                                                    |                                                                                                    |                                                                                                    |
| 21215.txt                           |                                                                                                    |                                                                                                    |                                                                                                    |                                                                                                    |
| 21216.txt                           |                                                                                                    |                                                                                                    |                                                                                                    |                                                                                                    |
| 30207.txt                           |                                                                                                    |                                                                                                    |                                                                                                    |                                                                                                    |
| 30324.txt                           |                                                                                                    |                                                                                                    |                                                                                                    |                                                                                                    |
| 30327.txt                           |                                                                                                    |                                                                                                    |                                                                                                    |                                                                                                    |
| 30427.txt                           |                                                                                                    |                                                                                                    |                                                                                                    |                                                                                                    |
| 30609.txt                           |                                                                                                    |                                                                                                    |                                                                                                    |                                                                                                    |
| 30612.txt                           |                                                                                                    |                                                                                                    |                                                                                                    |                                                                                                    |
| 000443.4                            |                                                                                                    |                                                                                                    |                                                                                                    |                                                                                                    |
|                                     |                                                                                                    |                                                                                                    |                                                                                                    |                                                                                                    |
|                                     | 20022.txt<br>21107.txt<br>21215.txt<br>21215.txt<br>30207.txt<br>30222.txt<br>30322.txt<br>30427.txt<br>30427.txt<br>30427.txt | 20025.txt<br>21107.txt<br>21216.txt<br>21215.txt<br>302207.txt<br>30222.txt<br>30427.txt<br>30427.txt<br>30427.txt | 20022.txt<br>21107.txt<br>212106.txt<br>212156.txt<br>212156.txt<br>300227.txt<br>300227.txt<br>300227.txt<br>300427.txt<br>30047.txt<br>300 | 20022.txt<br>21107.txt<br>21215.txt<br>21215.txt<br>30227.txt<br>30227.txt<br>30227.txt<br>30242.txt<br>30242.txt<br>3024.txt<br>3024.txt<br>3024.txt<br>3024.txt<br>3024.txt<br>3024.txt<br>3024.txt<br>3024.txt<br>3024.txt<br>3024.txt<br>3024.txt<br>3024.txt<br>3024.txt<br>3024.txt<br>3024.txtt |

| 1 | Aktivieren oder deaktivieren Sie das Protokollieren in eine Datei (Standardmäßig |
|---|----------------------------------------------------------------------------------|
|   | aktiviert).                                                                      |
| 2 | Exportieren Sie die von Ihnen ausgewählte Protokolldatei                         |
| 3 | Löschen Sie die von Ihnen ausgewählte Protokolldatei                             |

#### Info:

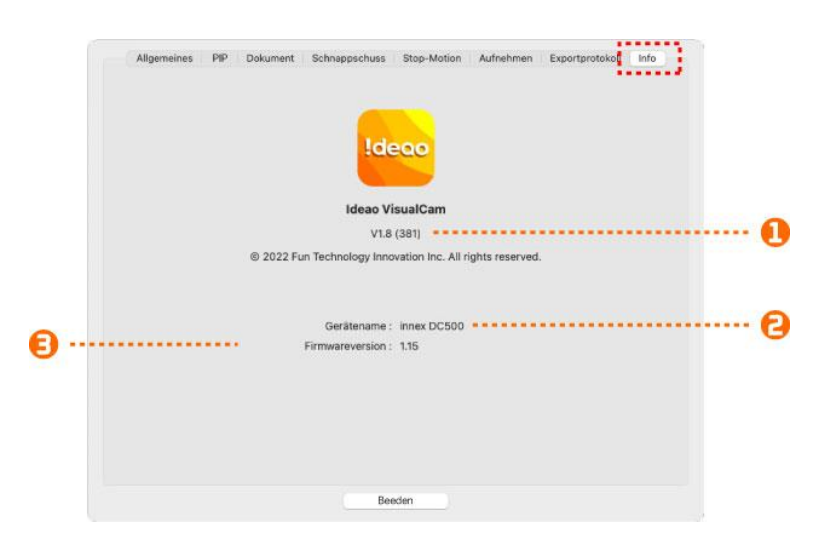

| 1 | Aktuelle Softwareversion anzeigen                   |
|---|-----------------------------------------------------|
| 2 | Den Namen des aktuell verbundenen Geräts anzeigen   |
| 3 | Die Firmwareversion des verbundenen Geräts anzeigen |

## 4. Beschreibung des Visualizer-Modus

Der Visualizer-Modus ermöglicht es Ihnen, Aufnahmen von einer Dokumentenkamera anzuzeigen. In der linken Werkzeugleiste stehen viele nützliche Funktionen zur Verfügung, die Ihre Präsentation verbessern können.

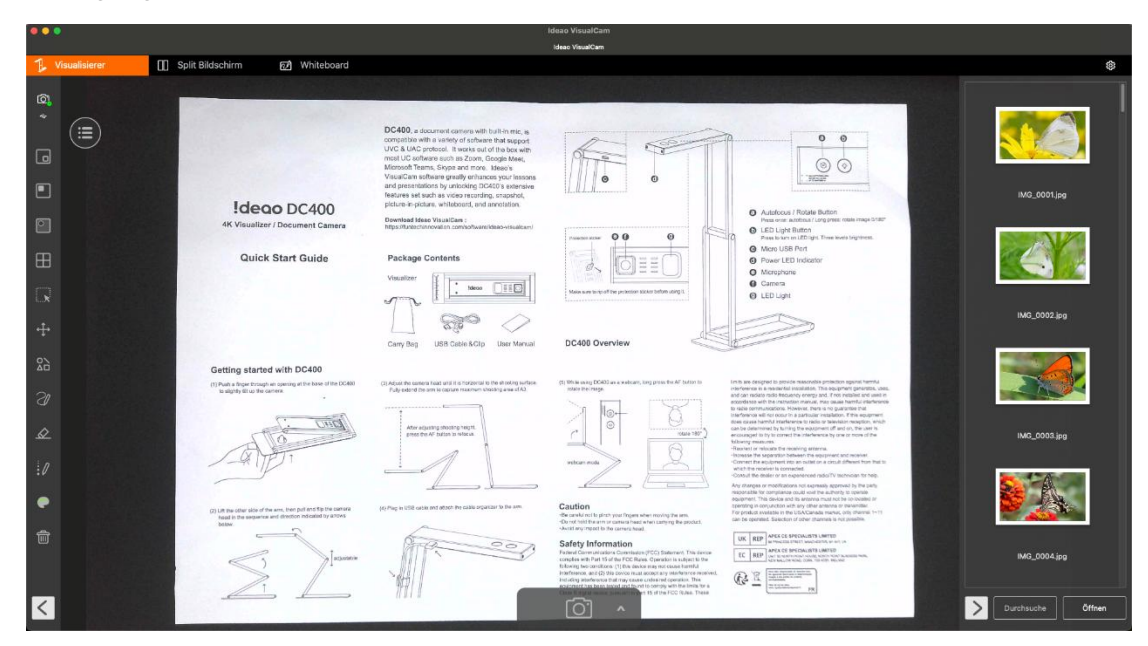

### 4.1. Funktionen der linken Werkzeugleiste

| Symbole | Beschreibungen                    |
|---------|-----------------------------------|
| Symbole | <section-header></section-header> |
|         | <complex-block></complex-block>   |

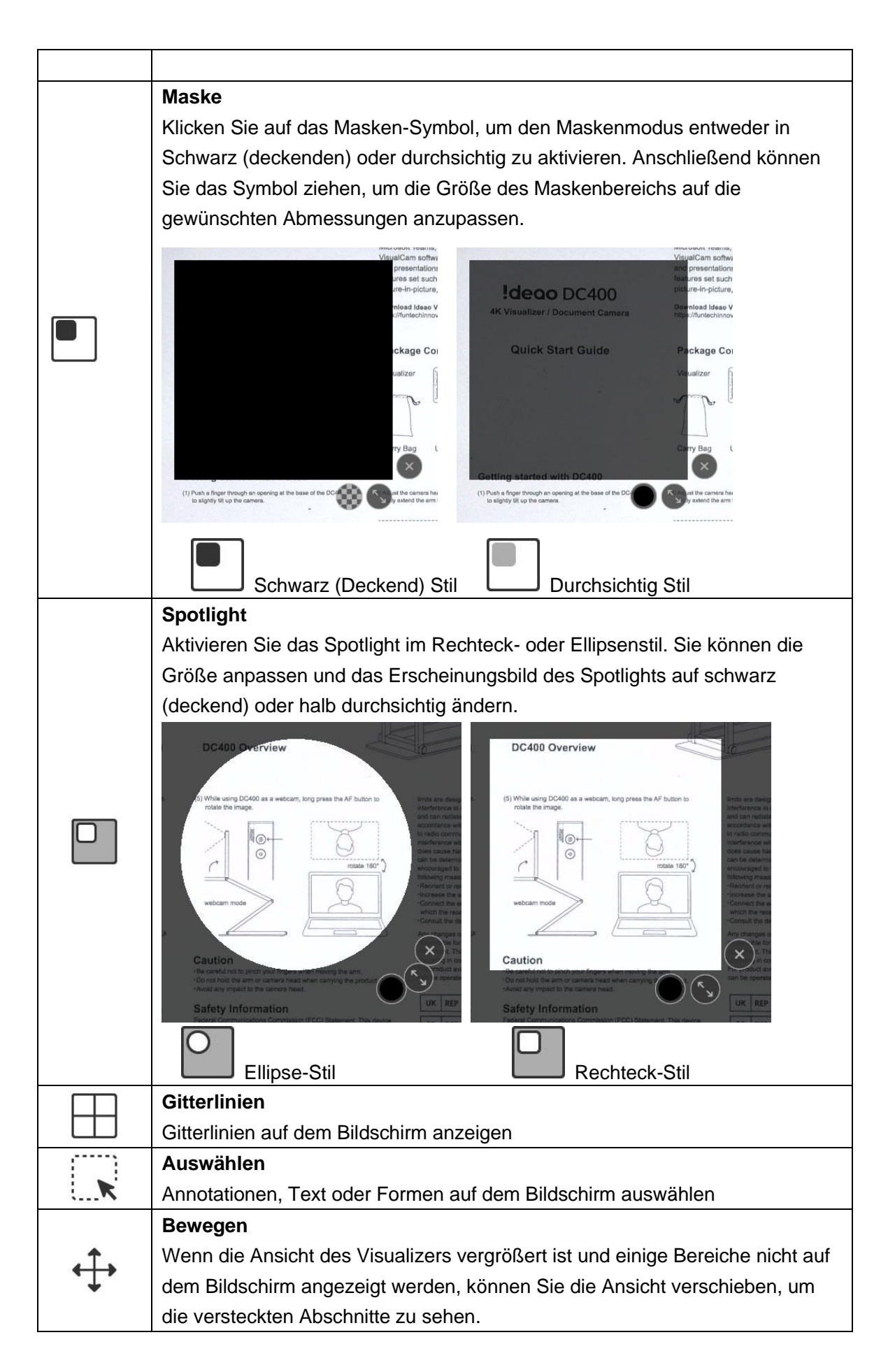

|                  | Formen                                                              |
|------------------|---------------------------------------------------------------------|
|                  | Formen zum Canvas hinzufügen                                        |
|                  |                                                                     |
|                  | Rechteck Linie                                                      |
|                  | Fügen Sie ein Rechteck ohne Füllung hinzu                           |
|                  | Quadratisch                                                         |
|                  | Fügen Sie ein ausgefülltes Rechteck hinzu                           |
| $\bigcirc$       |                                                                     |
| $\bigcirc$       | Fügen Sie eine Rundlinie hinzu                                      |
|                  |                                                                     |
|                  | Fugen Sie eine ausgefullte Kreisform hinzu                          |
| $\wedge$         | Dreieckslinie                                                       |
|                  | Fugen Sie eine dreieckige Form onne Fullung ninz                    |
|                  | Dreieck                                                             |
|                  | Corada linia                                                        |
|                  | Gerade Inne<br>Fügen Sie eine durchgebende Linie hinzu              |
|                  | Genunktete linie                                                    |
|                  | Fügen Sie eine gepunktete Linie hinzu                               |
| Z                | Pfeil                                                               |
|                  | Fügen Sie eine Linie mit einem Pfeil hinzu                          |
| Z                | Doppelpfeil                                                         |
| ĸ                | Fügen Sie eine Linie mit einem Doppel-Pfeil hinzu                   |
| $\mathcal{D}n$   | Smooth Pen                                                          |
| 0                | Zeichnen und schreiben Sie mit dem Glätten-Stift                    |
| 20               | Highlighter Pen                                                     |
| 0                | Zeichnen und schreiben Sie mit dem Textmarker                       |
|                  | Disappearing Pen                                                    |
| 21               | Zeichnen und schreiben Sie mit dem verschwindenden Stift            |
| U                | HINWEIS: Es ermöglicht, die Zeit bis zum Verschwinden (3, 5, 10, 20 |
|                  | Sekunden) einzustellen                                              |
| 1                | Linienoption                                                        |
| • 1              | Stellen Sie die Linienstarke der Annotation ein.                    |
|                  | Farboption                                                          |
| _                | Fingsh-toyt                                                         |
| AaI              | Text hinzufügen                                                     |
| •                | Radiergummi                                                         |
| $\bigtriangleup$ | Annotationen. Texte und Formen auf dem Bildschirm löschen           |
|                  | Alles löschen                                                       |
| Ш                | Alle Annotationen auf dem Bildschirm löschen                        |
| L                |                                                                     |

| ~ | Anzeigen/Verbergen                       |  |  |
|---|------------------------------------------|--|--|
|   | Werkzeugleiste einblenden und ausblenden |  |  |

### 4.2. Bildanpassungsmenü

Klicken Sie auf das Menüsymbol (=), um das Bildanpassungsmenü zu erweitern. Sie können dann die folgenden Werkzeuge verwenden, um das Bild von der Visualizer-Kamera anzupassen.

| 🗍 Visualizer                          | Split S Ideao VisualCam                                              | Whiteboard                                                                                                    |
|---------------------------------------|----------------------------------------------------------------------|----------------------------------------------------------------------------------------------------|
| · · · · · · · · · · · · · · · · · · · | _                                                                    | compatible with a variety of software that support<br>UVC & UAC protocol. It works out of the box with<br>most UC software such as Zoom, Google Meet,<br>Microsoft Teams, Skype and more. Ideao's<br>VisualCam software greatly enhances your lessons<br>and presentations by unlocking DC400's extensive<br>features set such as video recording, anapshot |
| O Device                              | deao DC400                                                           | picture-in-picture, whiteboard, and annotation.                                                                                                    |
| Resolution                            | /isualizer / Document Camera                                         | Download Ideao VisualCam :<br>https://funtechinnovation.com/software/ideao-visualcam/                                                                                                    |
| ·Ọ́· Brightness                       |                                                                      |                                                                                                    |
| Backlight                             | Quick Start Guide                                                    | Package Contents                                                                                                    |
| 🖍 Fit                                 |                                                                      | Visualizer                                                                                                    |
| 🔄 Focus                               |                                                                      |                                                                                                    |
| 🗱 🛛 Freeze Live Video                 |                                                                      |                                                                                                    |
|                                       |                                                                      |                                                                                                    |
| Q Zoom -                              |                                                                      | Carry Dag Cob Cable & Cip Coser Manual                                                                                                    |
| 🕥 Rotate                              | started with DC400                                                   |                                                                                                    |
|                                       | oger through an opening at the base of the DC400 tilt up the camera. | (3) Adjust the camera head until it is horizontal to the shooting surface. (5<br>Fully extend the arm to capture maximum shooting area of A3.                                                                                                    |
|                                       |                                                                      | ·····                                                                                                    |
|                                       | TRAFFIC .                                                            |                                                                                                    |

| Symbole | Beschreibungen                                                            |  |  |
|---------|---------------------------------------------------------------------------|--|--|
| 6       | Gerät<br>Wählen Sie ein Gerät aus der Liste der verfügbaren Optionen aus. |  |  |
|         | Auflösung<br>Stellen Sie die Auflösung ein.                               |  |  |
| -`Ċ´-   | Helligkeit                                                                |  |  |
| $\sim$  | Passen Sie die Helligkeit an.                                             |  |  |
|         | Hintergrundbeleuchtungskompensation                                       |  |  |
|         | Passen Sie die Hintergrundbeleuchtung an.                                 |  |  |
|         | HINWEIS: Diese Funktion ist nur für bestimmte Modelle verfügbar.          |  |  |
| 1:1     | Bild 1:1 anzeigen / Bildschirm anpassen                                   |  |  |
| AF      | Fokus                                                                     |  |  |

|          | Setzen Sie ein Häkchen bei "Automatischer Fokus", um den                            |  |  |
|----------|-------------------------------------------------------------------------------------|--|--|
|          | kontinuierlichen Autofokus zu aktivieren, oder verwenden Sie den                    |  |  |
|          | Schieberegler, um den Fokus manuell anzupassen.                                     |  |  |
|          | HINWEIS: Bei der Innex DC500 wird der Autofokus aktiviert, wenn der AF-Schalter auf |  |  |
|          | ON steht. Um ihn auszuschalten, stellen Sie den physischen AF-Schalter auf OFF.     |  |  |
|          | Auto Focus                                                                          |  |  |
| NK       | Video einfrieren                                                                    |  |  |
| ₩        | 💥 Klicken, um das Video anzuhalten.                                                 |  |  |
|          | 🗱 Nochmal klicken, um es wieder abzuspielen.                                        |  |  |
| Ð        | Bild vergrößern                                                                     |  |  |
| $\Theta$ | Bild verkleinern                                                                    |  |  |
| -        |                                                                                     |  |  |
|          | Bild drehen: 0°, 90°, 180°, 270°; Drehen; Spiegeln                                  |  |  |

#### 4.3. Aufnahme-Modus auswählen

Klicken Sie auf das Aufwärts-Pfeilsymbol  $\Lambda$  am unteren Rand, um zwischen den Aufnahme-Modi zu wechseln.

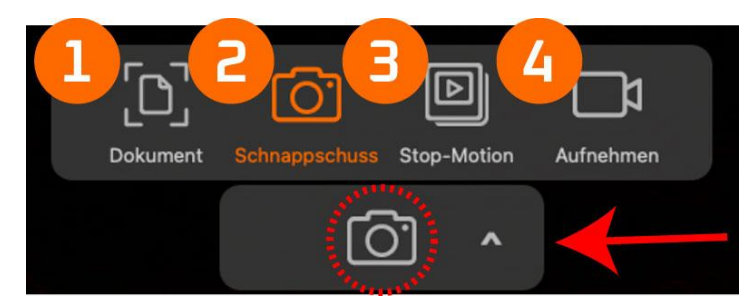

| Nummer | Beschreibungen                                                         |  |  |
|--------|------------------------------------------------------------------------|--|--|
| 1      | Der Dokumentenmodus 🕮 unterstützt das Scannen einzelner oder           |  |  |
|        | mehrerer Dokumente. Der automatische Zuschneide-Modus 🔀 schneidet      |  |  |
|        | die Dokumente automatisch zu, während der manuelle Zuschneide-Modus    |  |  |
|        | es den Nutzern ermöglicht, das Dokument nach Wunsch manuell            |  |  |
|        | zuzuschneiden. Sie können auch das Scannen mehrerer Seiten aktivieren, |  |  |

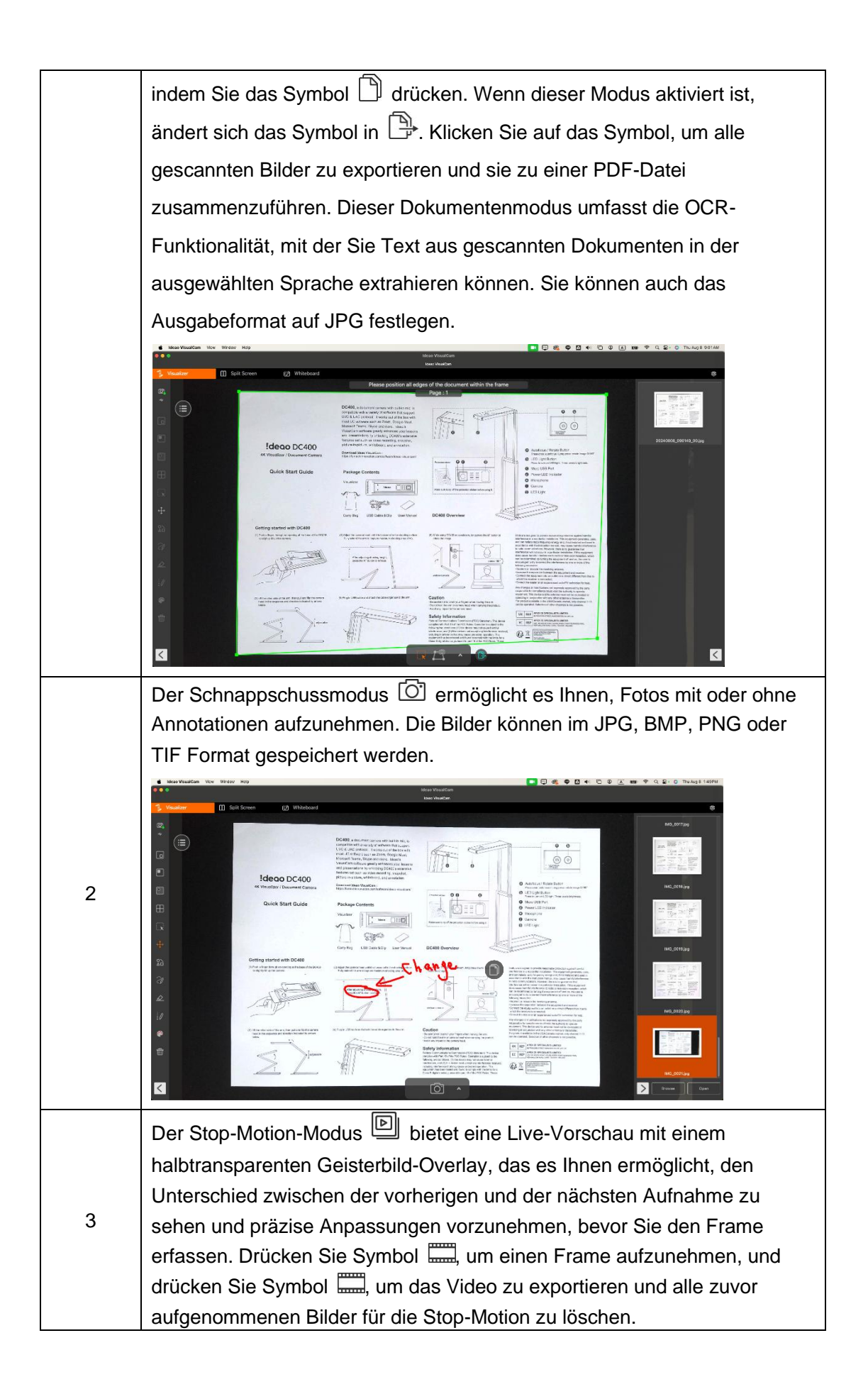

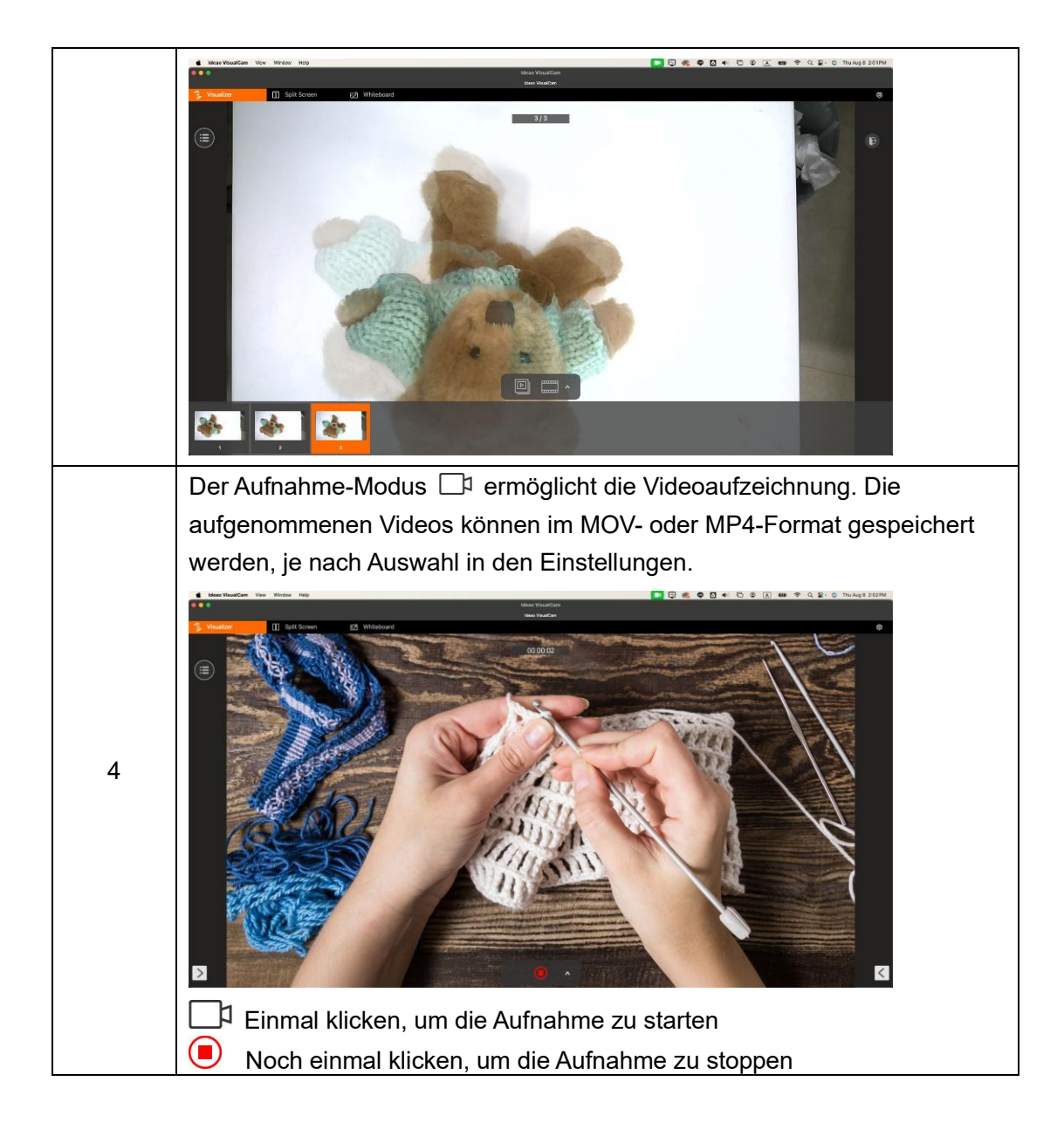

## 5. Split-Bildschirm Modus

Mit der Split-Screen-Funktion können Sie zwei Dokumentenkameras an Ihren Computer anschließen und deren Bildübertragungen nebeneinander anzeigen. So können Sie zwei Live-Bilder gleichzeitig präsentieren. Außerdem können Sie ein Standbild mit einem Live-Video vergleichen.

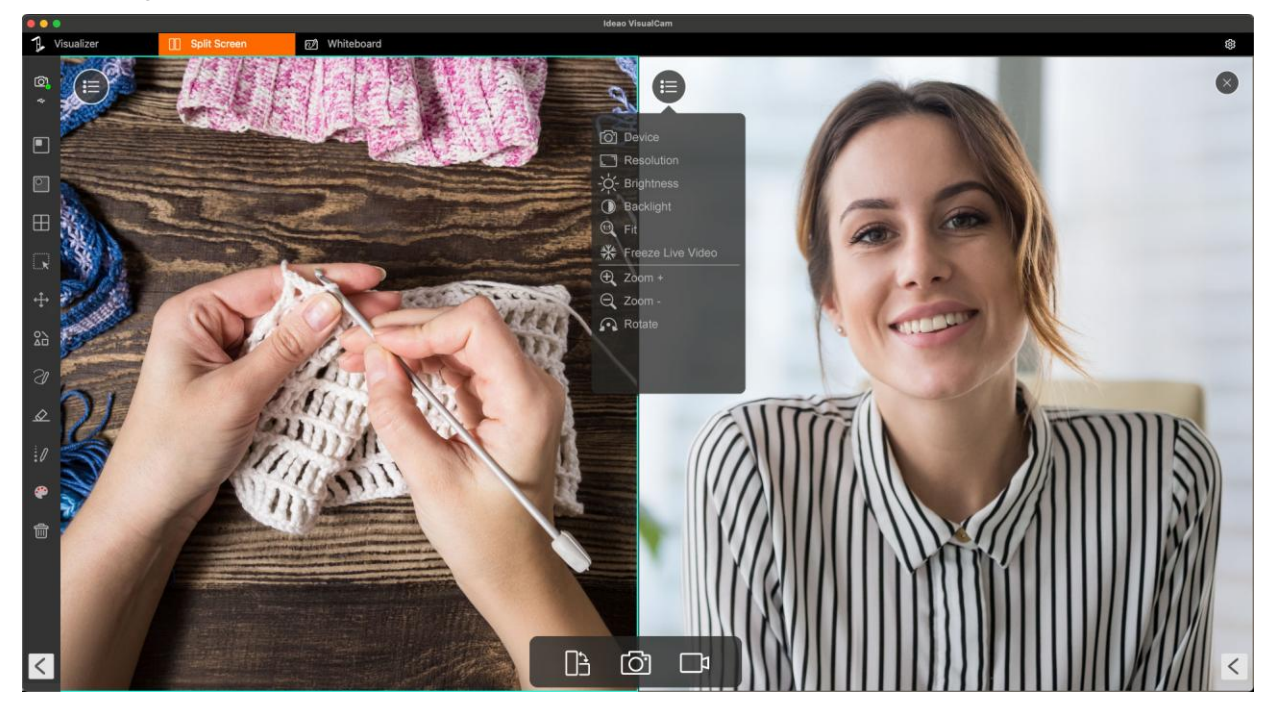

### 5.1. Split-Screen-Modus-Benutzeroberfläche

Die untere Werkzeugleiste im Split-Screen-Modus enthält drei Symbole: eines zum Aufnehmen von Screenshots, eines zum Aufzeichnen von Bildschirmen und eines zum Ändern des Anzeigelayouts.

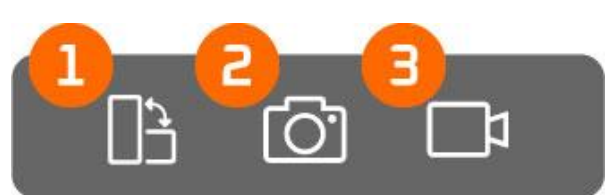

| Nummer | Symbole | Beschreibungen                                              |
|--------|---------|-------------------------------------------------------------|
| 1      |         | Wechsel                                                     |
|        |         | Ändern Sie das Anzeigelayout.                               |
| 2      | Ō.      | Schnappschuss                                               |
|        |         | Machen Sie einen Screenshot der Split-Screen-Ansicht.       |
| 3      |         | Aufnehmen                                                   |
|        |         | Nehmen Sie eine Bildschirmaufnahme der Split-Screen-Ansicht |
|        |         | auf.                                                        |

#### 5.2. Live-Übertragung von 2 Kameras anzeigen

Um Live-Aufnahmen von zwei Kameras anzusehen, klicken Sie auf das Menü-Symbol im rechten Fenster und dann auf "Gerät" , um die Liste der Kameras anzuzeigen und die gewünschte Kamera auszuwählen.

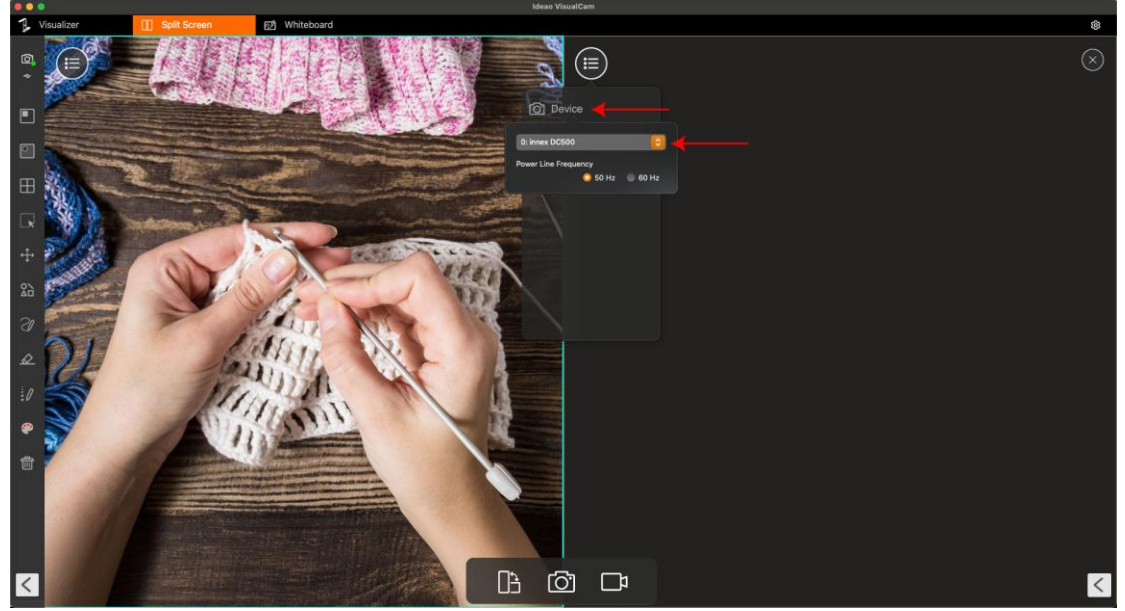

Wenn Sie dieselbe Kameraquelle für das linke und das rechte Fenster auswählen, wird das gleiche Bild auf beiden Seiten angezeigt. Sie können jedoch das Bild auf einer Seite anhalten, während die andere Seite live bleibt.

Sie können auch eine andere Kamera auswählen, zum Beispiel eine Aufnahme von einer Dokumentenkamera auf der einen Seite und Ihr Gesicht von einer Webcam auf der anderen Seite anzeigen.

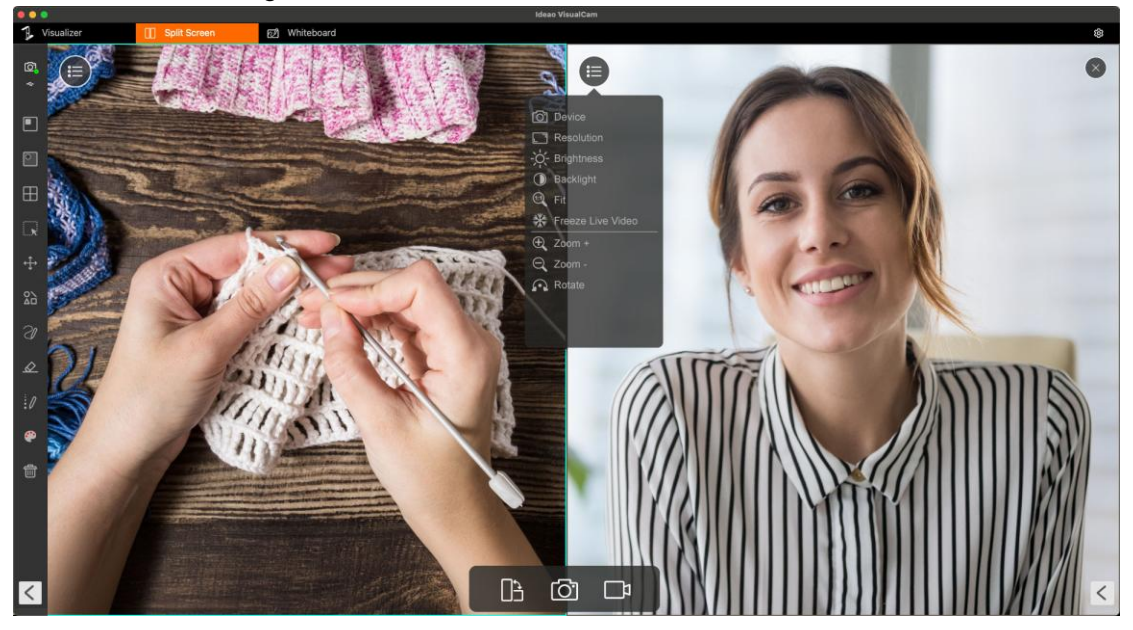

#### 5.3. Bilder vergleichen

Der Split-Screen-Modus ermöglicht es Ihnen, mehrere Bilder auf einem Bildschirm zu vergleichen.

- 1. Klicken Sie auf das Öffnen-Symbol  $[]{}^{\downarrow}$ , um den Finder zu öffnen.
- 2. Wählen Sie eine Datei aus und klicken Sie auf "Öffnen" am unteren Rand des Finders.

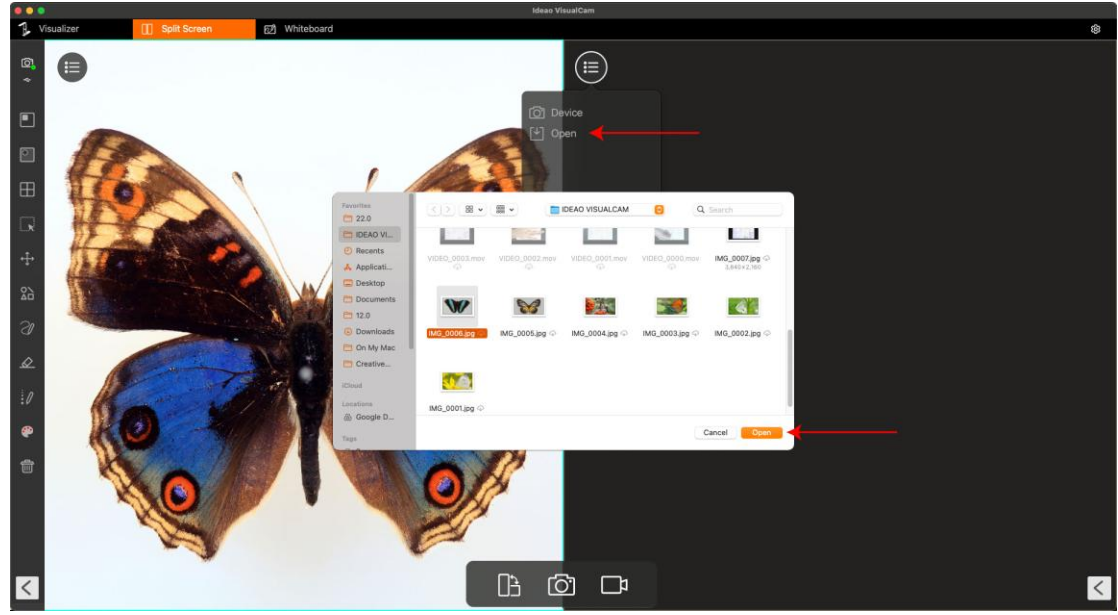

3. Sie können wählen, ob das Bild an den Bildschirm angepasst oder im Maßstab 1:1 angezeigt werden soll.

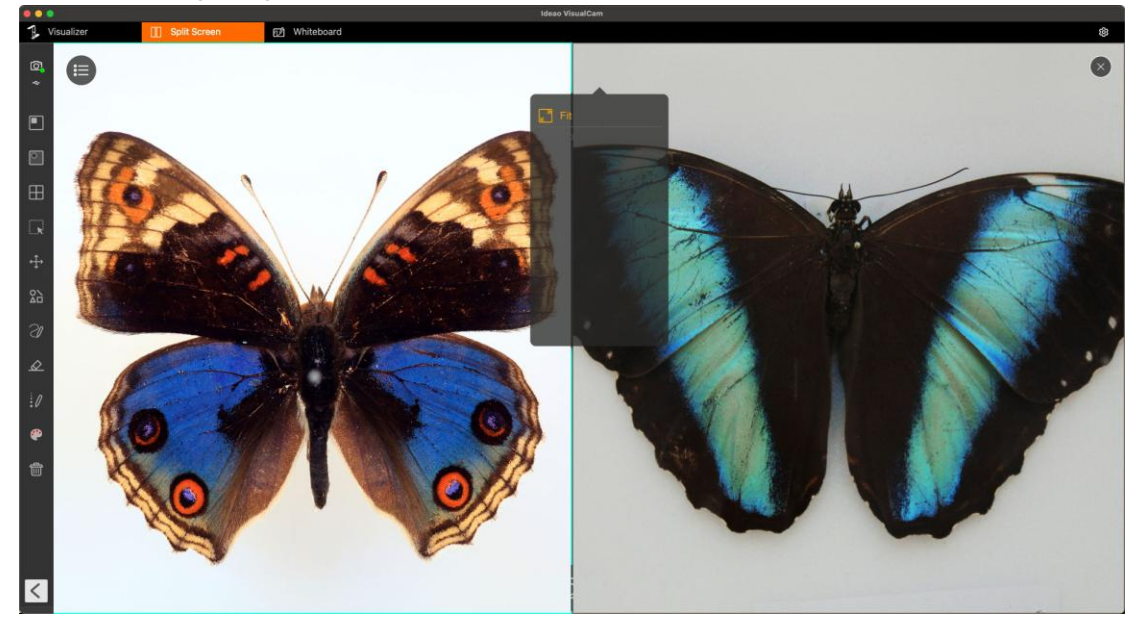

**HINWEIS:** Der Splitscreen-Modus unterstützt den Vergleich von bis zu 4 Bildern gleichzeitig.

### 5.4. Anzeige-Layout ändern

Der Split-Screen-Modus ermöglicht es Ihnen, das Anzeige-Layout zu ändern, indem Sie auf die Umschalttaste klicken.

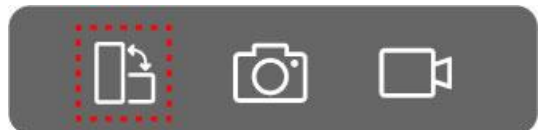

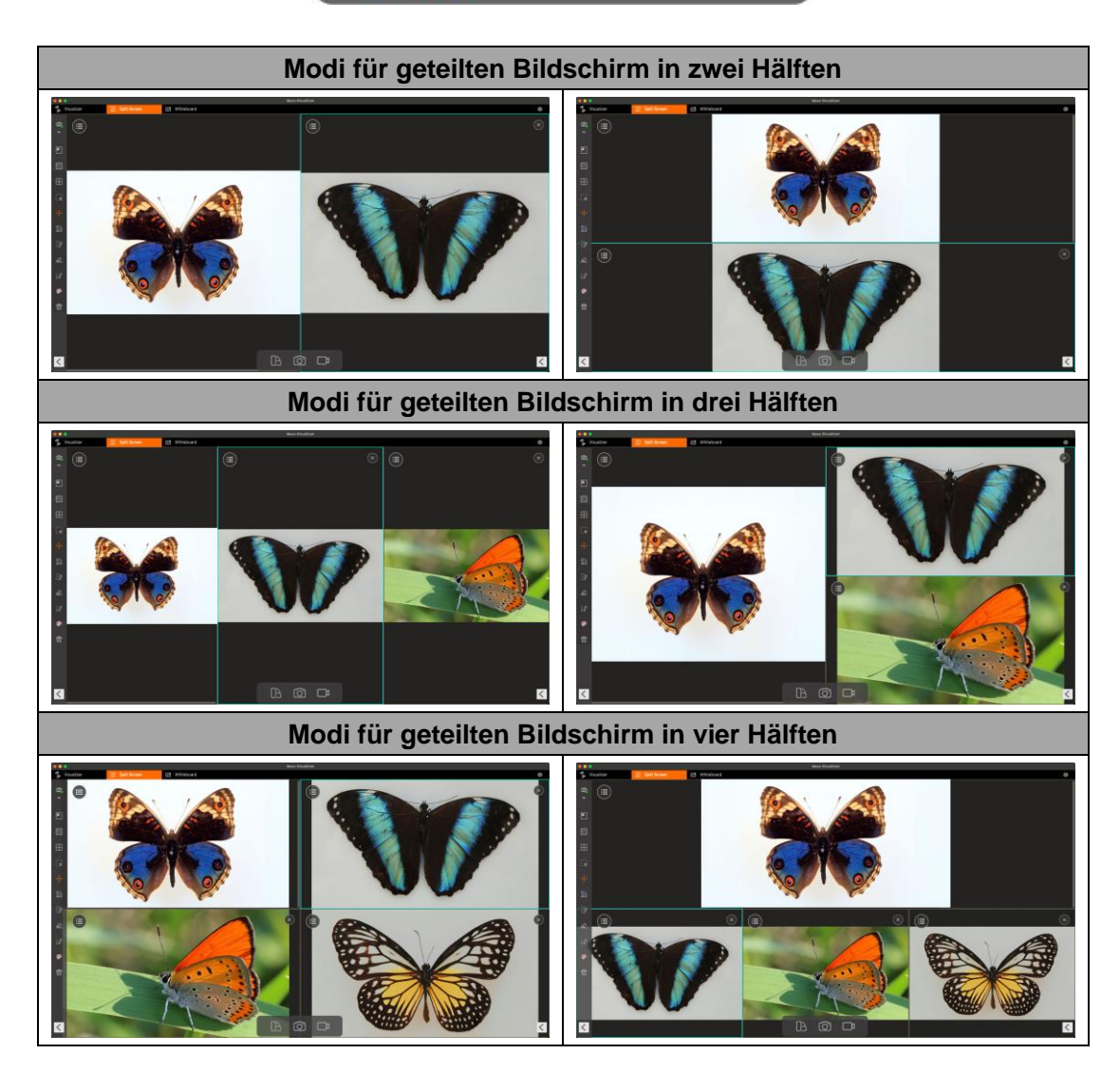

**HINWEIS:** Um eines der Splitscreen-Fenster zu entfernen, klicken Sie auf das Symbol imes in der oberen rechten Ecke des Fensters, das Sie entfernen möchten.

## 6. Whiteboard-Modus

Der Whiteboard-Modus ermöglicht es Ihnen, auf dem interaktiven Whiteboard zu zeichnen und Anmerkungen hinzuzufügen. In diesem Modus können Sie ausgewählte Bilder zum Whiteboard hinzufügen und Anmerkungen hinzufügen, um die Interaktivität im Unterricht zu verbessern.

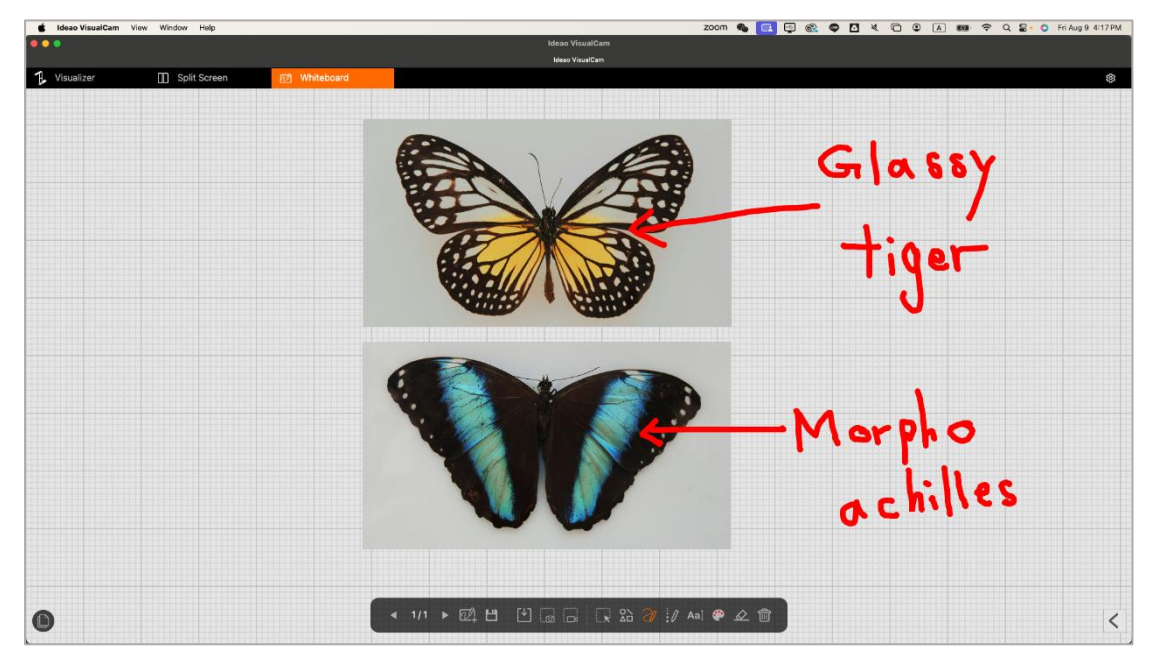

### 6.1. Whiteboard-Werkzeugleiste Benutzeroberfläche

Der Whiteboard-Modus bietet eine mehrseitige Leinwand mit allen Zeichenwerkzeugen, die Sie benötigen.

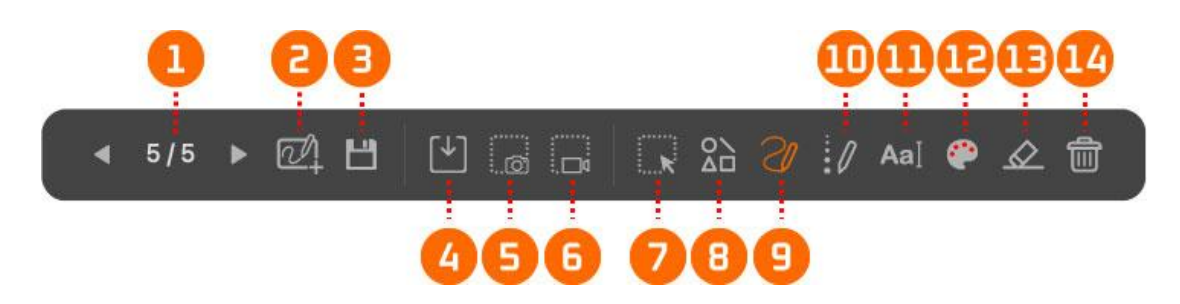

| Nummer | Symbole  | Beschreibungen                                        |
|--------|----------|-------------------------------------------------------|
| 1      | ◀ 1/12 ▶ | Zurück Seite / Weiter Seite                           |
|        |          | Klicken Sie, um zur vorherigen oder nächsten Seite zu |
|        |          | navigieren.                                           |
| 2      | 2        | Seite hinzufügen                                      |

|    |           | Wählen Sie einen Hintergrund aus und erstellen Sie eine neue |
|----|-----------|--------------------------------------------------------------|
|    |           | Seite.                                                       |
| 3  |           | Speichern                                                    |
|    |           | Speichern Sie die aktuellen Whiteboard-Seiten als PDF- oder  |
|    |           | JPG-Datei.                                                   |
|    |           | Öffnen                                                       |
| 4  |           | Öffnen Sie den Finder und fügen Sie das Bild in das          |
|    |           | Whiteboard ein.                                              |
| 5  |           | Screenshot                                                   |
| 5  | :Ó        | Machen Sie einen Screenshot des Whiteboard-Canvas.           |
| 6  |           | Aufnahme des bildschirms                                     |
| 0  |           | Nehmen Sie die Sitzung auf.                                  |
| 7  |           | Auswählen                                                    |
| 1  | K         | Wählen Sie die Annotation und die Objekte auf der Seite aus. |
|    |           | Formen                                                       |
|    | <b>•</b>  | Wählen Sie den Stifttyp aus den 3 verfügbaren Optionen aus   |
| 8  |           | und verwenden Sie ihn zur Annotation.                        |
|    |           |                                                              |
|    |           |                                                              |
|    | SI        | Stiftwerkzeug                                                |
|    |           | Wählen Sie den Stifttyp aus den 3 verfügbaren Optionen aus   |
|    |           | und verwenden Sie ihn zur Annotation.                        |
| Q  |           | 2/1 Smooth Pen                                               |
| 3  |           |                                                              |
|    |           | Highlighter Pen                                              |
|    |           |                                                              |
|    |           |                                                              |
| 10 | 0         | Linienoption                                                 |
| 10 |           | Stellen Sie die Linienstärke der Annotation ein.             |
| 11 | ΔaΤ       | Eingab-text                                                  |
|    | Aal       | Text hinzufügen                                              |
|    | <b>*</b>  | Farboption                                                   |
| 12 |           | Wählen Sie die Farbe für Annotationen, Formen und            |
|    |           | Textwerkzeuge.                                               |
|    | $\square$ | Radiergummi                                                  |
| 13 |           | Löschen Sie Annotationen, Texte, Formen und Bilder auf dem   |
|    |           | Bildschirm.                                                  |
|    | ÷         | Alles löschen                                                |
| 14 |           | Löschen Sie alle Annotationen, Texte, Formen und Bilder auf  |
|    |           | der aktuellen Seite.                                         |

### 6.2. Bild zum Whiteboard hinzufügen

Der Whiteboard-Modus ermöglicht es Ihnen, Bilder in das Whiteboard einzufügen.

- 1. Klicken Sie auf das Öffnen-Symbol <sup>[]</sup>, um den Finder zu starten.
- 2. Wählen Sie die Bilddatei aus, die Sie zum Whiteboard-Canvas hinzufügen möchten, und klicken Sie dann auf "Öffnen".

| 0.00                          | Meao VisualCam                                                                                                    |
|-------------------------------|----------------------------------------------------------------------------------------------------|
| 1 Visualizer []] Split Screen |                                                                                                    |
| ·                             | Parantes     2020       2020     2020       2020     2020       2020     2020       2020     2020       2020     2020       2020     2020       2020     2020       2020     2020       2020     2020       2020     2020       2020     2020       2020     2020       2020     2020                                                                                                    |
|                               | Total         MdL0002/gg         MdL0002/gg </td |
|                               | 2                                                                                                    |
|                               |                                                                                                    |
| • 1/1 > E4                    |                                                                                                    |

3. Sie können auch den Drehgriff verwenden  $\mathbb{C}$ , um Bilder zu drehen, oder die Größenänderungsgriffe verwenden, um die Bildgröße anzupassen.

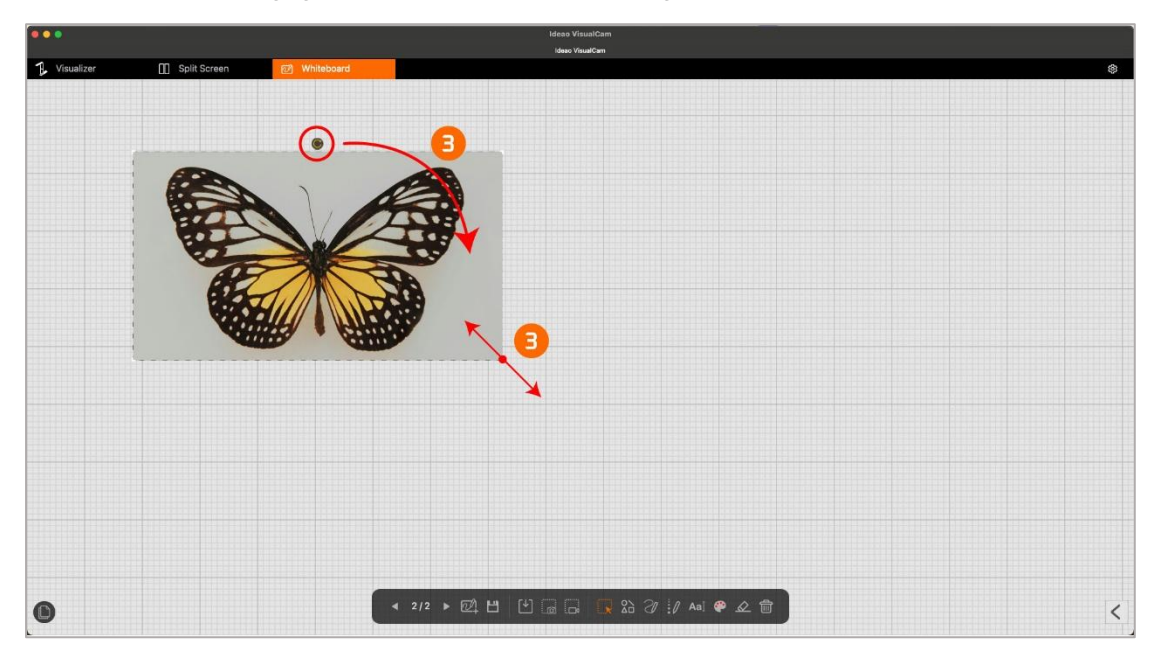

#### 6.3. Fügen Sie eine Whiteboard-Seite hinzu

Um eine Whiteboard-Seite hinzuzufügen, klicken Sie auf das Symbol "Seite hinzufügen" 🗹 und wählen Sie eine Hintergrundfarbe aus.

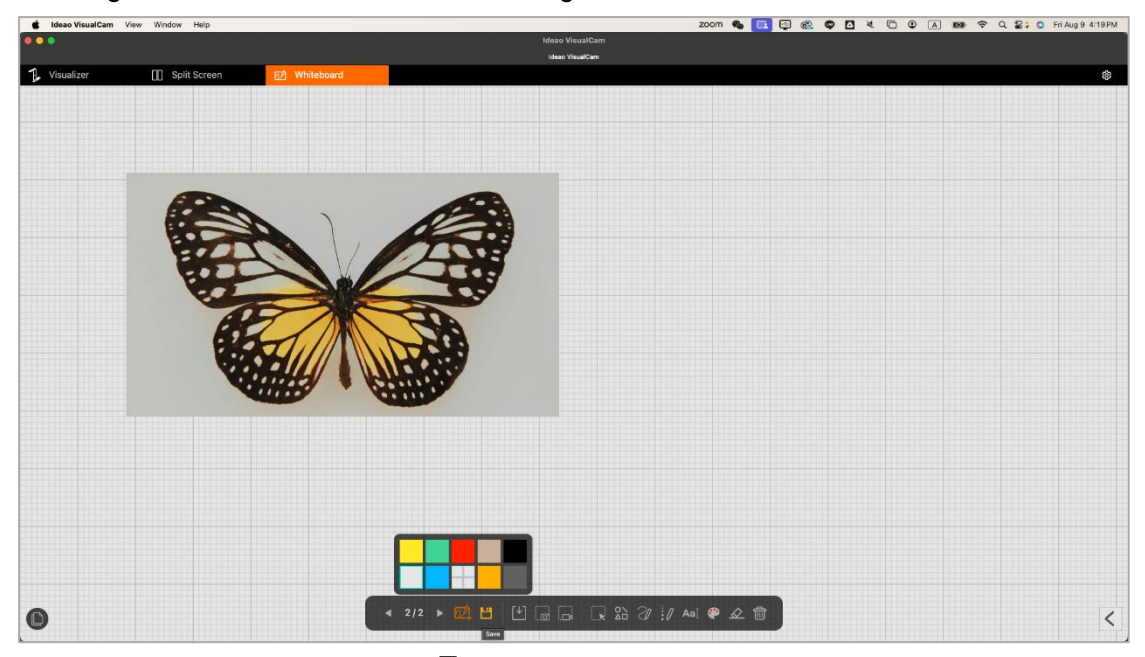

Sie können auch auf das Symbo I klicken, um die Seiten-Navigation anzuzeigen und die Seite auszuwählen, die Sie anzeigen möchten.

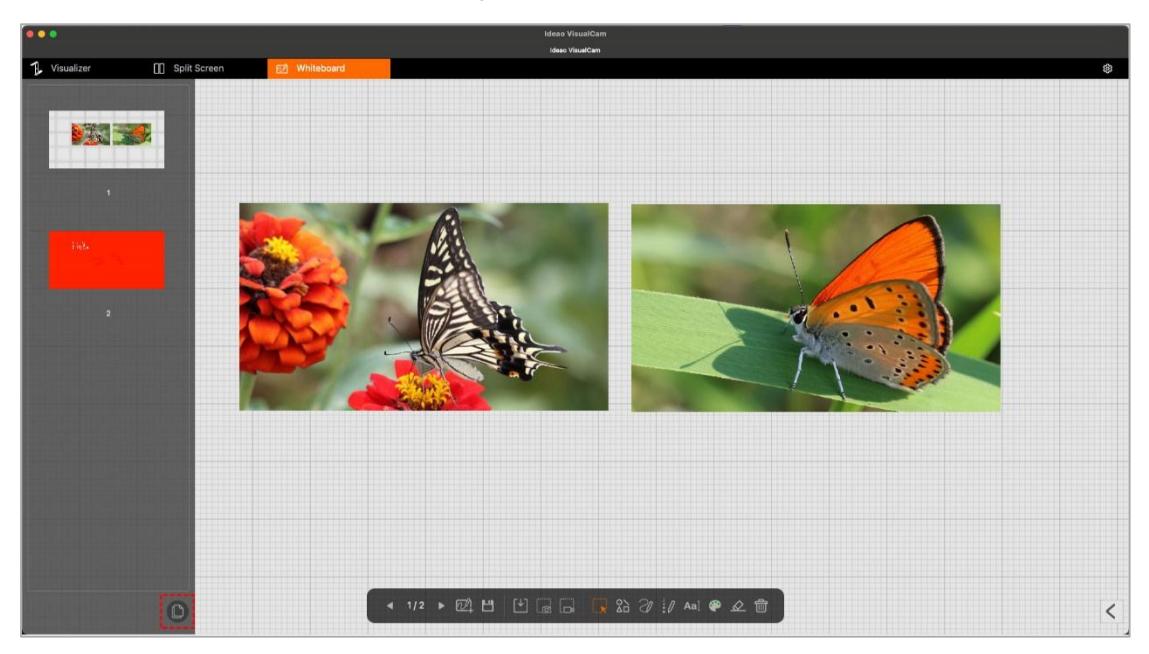

### 7. Fehlersuche

#### Wenn Ideao VisualCam das angeschlossene Gerät nicht erkennt, überprüfen Sie bitte Folgendes:

#### - Stellen Sie sicher, dass Sie eine unterstützte Kamera verwenden.

Wenn Sie eine Dokumentenkamera eines Drittanbieters verwenden, haben Sie möglicherweise keinen Zugriff auf alle Funktionen der Software. Nur Ideao DC400 und Innex DC500 werden unterstützt.

#### - Versuchen Sie, den USB-Anschluss zu wechseln.

Wenn der Visualizer zusammen mit anderen USB-Geräten an den PC angeschlossen ist, versuchen Sie es, nachdem Sie die anderen Geräte getrennt haben.

## - Stellen Sie sicher, dass der Visualizer nicht von einer anderen Anwendung verwendet wird.

Überprüfen Sie, ob die Kamera von anderen Anwendungen auf dem Mac verwendet wird. Falls ja, beenden Sie diese Anwendungen und versuchen Sie es erneut.

#### - Schalten Sie die virtuelle Maschine aus.

Wenn Ihr Mac eine Windows-virtuelle Maschine (z.B. "Parallels Desktop") ausführt, schalten Sie diese bitte aus und verbinden Sie das Gerät erneut.

#### - Kontaktieren Sie den Kundenservice

Wenn Sie weitere Unterstützung benötigen, wenden Sie sich bitte an unseren Kundenservice unter <u>support@funtechinnovation.com</u>. Wir werden Ihre Anfragen innerhalb von 24 Stunden an Werktagen beantworten.